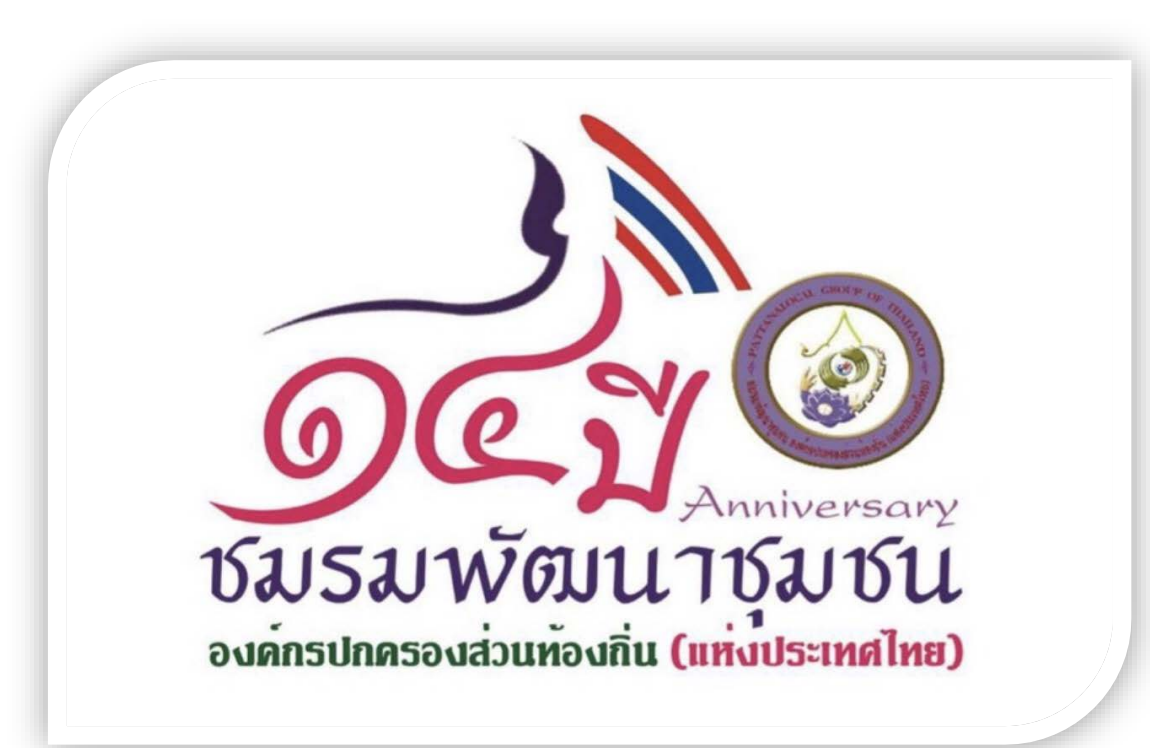

ขั้นตอนการดำเนินการแก้ไขข้อมูลในระบบสารสนเทศเพื่อการจัดการเบี้ยยังชีพฯ เพื่อส่งข้อมูลให้กรมบัญชีกลาง ใช้ในการตกเบิกเงินเบี้ยยังชีพในเดือนถัดไป

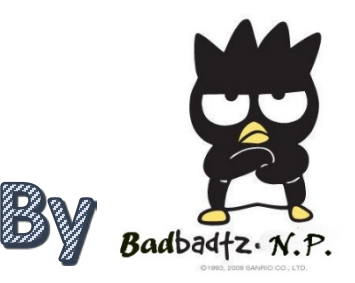

เมื่อเราตรวจสอบพบว่า บก.ไม่จ่ายเงินในแต่ละรอบ กรณีนี้เราจะต้องไปแก้ไขที่หน้า ค้นหา ก่อน เช่น ถ้าเลขบัญชีผิดก็ไปแก้ไข เลขบัญชีให้เรียบร้อยก่อน (กรณีเลขบัตรประชาชนผิด จะแก้ไขไม่ได้ ต้องลบ+บันทึกใหม่เท่านั้น) แล้วถึงจะมาทำตามดังต่อไปนี้ ปล. การตกเบิกนั้นจะมีเฉพาะในปีงบประมาณเท่านั้น เมื่อจะสิ้นปีงบประมาณกรมบัญชีกลาง จะโอนเงินที่เหลือส่งคืนกลับมาให้ องค์กรปกครองส่วนท้องถิ่นต่อไป

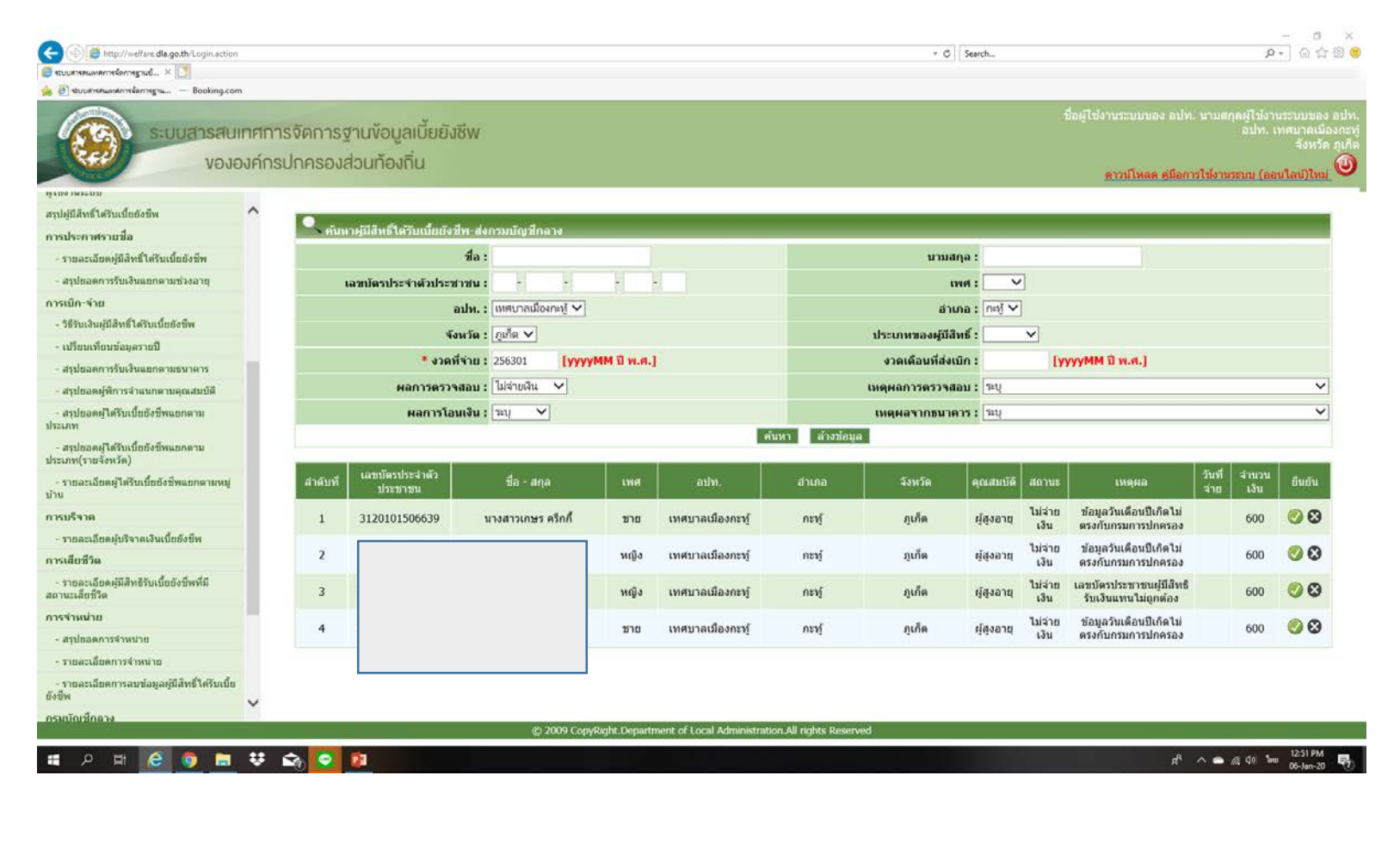

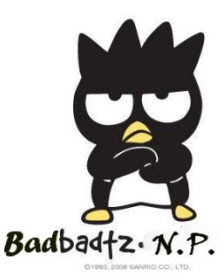

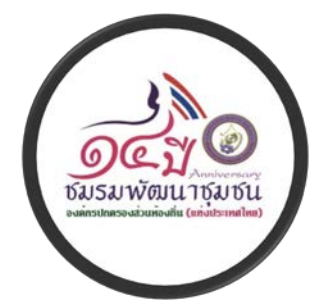

### ึกดค้นหา และแก้ไขข้อมูลให้ถูกต้อง ก่อนที่จะไปดำเนินการยืนยันข้อมูลเพื่อทำการรายงาน ให้ บก. ตกเบิกในเดือนถัดไป <mark>\*ควรดำเนินการแก้ไขระหว่างวันที่ 11 – 20 ของทุกเดือน\*</mark>

| เบลยนรหผผ เน                                                                                                    |       |
|----------------------------------------------------------------------------------------------------|-------|
| นับหา       น้อยู่เลก่งกรมบัญชีกลาง         เพิ่มข้อมูล       เลขบัตรประจำดัวประชาชน:       -       -       -       สถานะ:       ✓         บ้อมูลส่งกรมบัญชีกลาง       อปห.:       เหศบาลเมืองกะหู้ ✓       อำเภอ:       กะหู้ ✓         รายงาน       บ้อะเภทของผู้มีสิทธิ์:       ดูเก็ต ✓       ประเภทของงบประมาณ:       ✓ |       |
| คนหา<br>เพิ่มข้อมูล<br>ข้อมูลส่งกรมบัญชีกลาง                                                                                                    |       |
| ช้อมูลส่งกรมบัญชีกลาง                                                                                                    |       |
| รายงาน         จังหวัด : ภูเก็ต ∨         ประเภทของงบประมาณ :          ∨           ประเภทของผู้มีสิทธิ์ : □ ผู้สูงอายุ         บ่วยโรคเอดส์         พิการ         เพศ :          ∨                                                                                                    |       |
| ประเภทของผู้มีสิทธิ์ : 🗌 ผู้สูงอายุ 🗌 ป่วยโรคเอดส์ 🗌 พิการ เพศ : 🔽                                                                                                    |       |
| พมพฉลากชองจุดหมาย                                                                                                    |       |
| - ผู้ใช้งานระบบ การบริจาค : 🗌 เบี้ยผู้สูงอายุ                                                                                                    |       |
| - ผู้มีสิทธิ์ได้รับเบี้ยยังชีพ                                                                                                    |       |
| ผู้ใช้งานระบบ เรียงลำดับ: จังหวัด ฮ-ก                                                                                                    |       |
| สรุปผู้มีสิทธิ์ได้รับเบี้ยยังชีพ                                                                                                    |       |
| การประกาศรายชื่อ คนหา ลาง ขอมูล                                                                                                    |       |
| - รายละเอียดผู้มีสิทธิ์ได้รับเบี้ยยังชีพ                                                                                                    |       |
| - สรุปยอดการรับเงินแยกตามช่วงอายุ ลำดับ เลขบัตรประจำตัว ส่ว สวา เพศ วงไหก ถ้าเวา ถึงหลัด สวามห ได้ ไม่ เก็บนี่สล้าง วันที่แก้ไม่ แก้ไข เล่นหนั                                                                                                    | 211   |
| การเบิก-จ่าย ที่ ประชาชน ชื่อ สกุล เพศ อิบที่. อาเราอ จงหวัด สถานะ ซู เม็นหลวาง ล่าสุด แท่เอ จุหน้                                                                                                    | าย ลบ |
| ะเมิสิทธิ์ได้รับเปี้ยยังชีพ                                                                                                    |       |
| ร้อมูลรายปี 1 <u>3120101506639</u> เกษร ครีกกี้ ชาย เมืองกะหู้ กะหู้ ภูเก็ต อยู่ 🗹 🗌 22/11/2561 06/01/25 <sup>1</sup> 3 📝                                                                                                    | i) 🗙  |
| อิเรา 🛞 จินแยกตามธนาคาร                                                                                                    |       |
| © 2009 CopyRight.Department of Local Administration.All rights Reserved                                                                                                    |       |

Badbadtz. N.P.

#### เลือกข้อมูลส่งกรมบัญชีกลาง ⇔ิเลือกงวดที่จะตกเบิก ⇔ิเลือกไม่จ่ายเงิน ⇔ิค้นหา

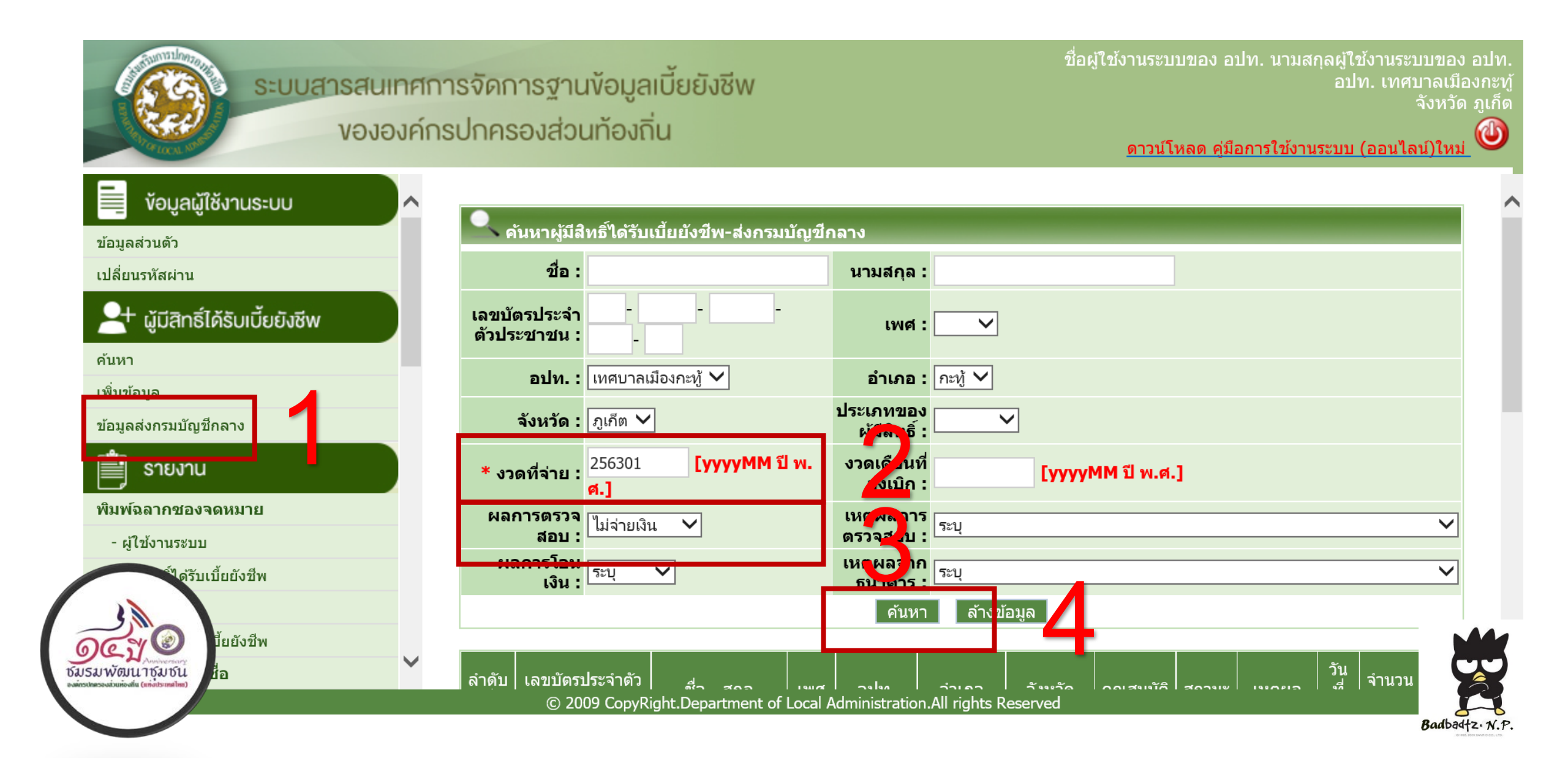

#### เข้าไปดำเนินการ กดเครื่องหมาย 🗸 ในช่องยืนยัน เพื่อขอรับการตกเบิกในเดือนถัดไป (หากมีตกเบิกหลายเดือน ให้ดำเนินการตามขั้นตอนที่ 2-5 ในทุกรอบการจ่าย)

#### งององค์กรปกครองส่วนท้องถิ่น

#### ดาวน์โหลด ค่มือการใช้งานระบบ (ออนไลน์)ใหม่

จังหวัด ภูเก็ต

| ับเงินแยกดามธนาคาร                                      | ~                |              | ผลการโอนเงิน : ระบุ 🗸 เหตุผลจากธนาคาร : ระบุ 🗸 |             |     |                       |       |               |           |                 |                                                              |                             |                 |
|---------------------------------------------------------|------------------|--------------|------------------------------------------------|-------------|-----|-----------------------|-------|---------------|-----------|-----------------|--------------------------------------------------------------|-----------------------------|-----------------|
| ารจำแนกตามคุณสมบัติ                                     |                  |              | คันหา ล้างข้อมูล                               |             |     |                       |       |               |           |                 |                                                              |                             |                 |
| รับเบี้ยยังชีพแยกตาม                                    | นี้ยยังชีพแยกดาม |              |                                                |             |     |                       |       |               |           |                 |                                                              |                             |                 |
| รับเบี้ยยังชีพแยกตาม<br>วัด)                            |                  | ลำดับ<br>ที่ | เลขบัตรประจำตัว<br>ประชาชน                     | ชื่อ - สกุล | เพศ | อปท.                  | อำเภอ | จังหวัด       | คุณสมบัติ | สถานะ           | เหตุผล ่า                                                    | บัน จำนวน<br>ที่ เงิน<br>าย | ยืนยัน          |
| ใด้รับเบี้ยยังชีพแยกดามหมู่<br>บริจาคเงินเบี้ยยังชีพ    |                  | 1            |                                                |             |     | เทศบาลเมือง<br>กะทู้  | กะทู้ | ภูเก็ต        | ผู้สูงอาย | ไม่จ่าย<br>เงิน | ข้อมูลวัน<br>เดือนปีเกิด<br>ไม่ตรงกับ<br>กรมการ<br>ปกครอง    | 600                         | <b>()</b><br>() |
| มีสิทธิรับเบี้ยยังชีพที่มี                              |                  | 2            |                                                |             |     | เทศบาลเมือง<br>กะ⁄ทู้ | กะทู้ | <b>ງ</b> ງຈັດ | ผู้สูงอาย | ไม่จ่าย<br>เงิน | ข้อมูลวัน<br>เดือนปีเกิด<br>ไม่ตรงกับ<br>กรมการ<br>ปกครอง    | 600                         | <b>%</b>        |
| ำหน่าย<br>ารจำหน่าย<br>ารลบข้อมูลผู้มีสิทธิ์ได้รับเบี้ย |                  | 3            |                                                |             |     | เทศบาลเมือง<br>กะทู้  | กะทู้ | ภูเก็ต        | ผู้สูงอาย | ไม่จ่าย<br>เงิน | เลขบัตร<br>ประชาชนผู้มี<br>สิทธิรับเงิน<br>แทนไม่ถูก<br>ต้อง | 600                         | <b>()</b><br>() |
|                                                         | ~                | 4            |                                                |             |     | เทศบาลเมือง<br>กะ⁄ทู้ | กะทู้ | ภูเก็ต        | ผู้สูงอาย | ไม่จ่าย<br>เงิน | ข้อมูลวัน<br>เดือนปีเกิด<br>ไม่ตรงกับ<br>กรมการ<br>ปกครอง    | 600                         | <b>⊘</b><br>⊗   |

Badbadtz. N.P.

## กดยืนยัน 🗸 หากขึ้นจุด สีแดงตามภาพ แสดงว่ายืนยันไม่สำเร็จให้ดำเนินการกดยืนยันอีกครั้ง

| นิงสือสังการ แล้านักงานส่งเก 🗙 🚷 ระบบสารส | นเทศการจัดการฐา 🗙 🌘 Dashboa      | ard 🗙 📑 Facebook                        | × Starbucks Thailand |  |  |  |
|-------------------------------------------|----------------------------------|-----------------------------------------|----------------------|--|--|--|
| fare.dla.go.th/Login.action               |                                  |                                         |                      |  |  |  |
|                                           |                                  | y<br>y                                  |                      |  |  |  |
| าศการจัดการฐานข้อมูลเบี้ยยั               | งชีพ ดี                          | ขึ้นฉดแดง                               | แสดง                 |  |  |  |
| งค์กรปกครองส่วนท้องถิ่น                   |                                  | J NO VI LOOVIU                          | DEDIVIU              |  |  |  |
|                                           |                                  | ว่างกำไปว่า                             | ນເລັດ<br>ອາກິໄหລຂອ   |  |  |  |
| 1 m                                       |                                  | าทาย                                    | 1290                 |  |  |  |
| ค้นหาผู้มี7 เธิ์ไว้ แมยยัง                | เชีพ-ส่งกรมบัญชีกลาง             | 2                                       |                      |  |  |  |
|                                           |                                  |                                         |                      |  |  |  |
| ชื่อ:                                     |                                  | นามสกุล :                               |                      |  |  |  |
| เลขบัตรประจำตัวประชาชน :                  |                                  | เพศ :                                   |                      |  |  |  |
| อปท. :                                    | เทศบาลเมืองพัทลุง 🔻              | อำเภอ :                                 | เมืองพัทลุง 🔻        |  |  |  |
| จังหวัด :                                 | พัทลุง 🔻                         | ประเภทของผู้มีสิทธิ์ :                  | -                    |  |  |  |
| * งวดที่จ่าย :                            | 256301 <b>[ууууММ ปี</b> พ.ศ.]   | งวดเดือนที่ส่งเบิก :                    | [ууууММ ปี พ.ศ.]     |  |  |  |
| ผลการตรวจสอบ :                            | ใม่จ่ายเงิน 🔻                    | เหตุผลการตรวจสอบ :                      | ระบุ                 |  |  |  |
| ผลการโอนเงิน :                            | <u>इस्प्</u>                     | เหตุผลจากธนาคาร :                       | ระบุ                 |  |  |  |
| ,                                         |                                  | คนหา สางขอบูล                           |                      |  |  |  |
|                                           |                                  |                                         |                      |  |  |  |
|                                           |                                  |                                         |                      |  |  |  |
|                                           |                                  |                                         |                      |  |  |  |
|                                           | e agen Casi@init Denartment of L | ocal Administration.All rights Reserved |                      |  |  |  |
|                                           | C Y0a rohlading/open             |                                         |                      |  |  |  |

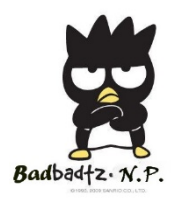

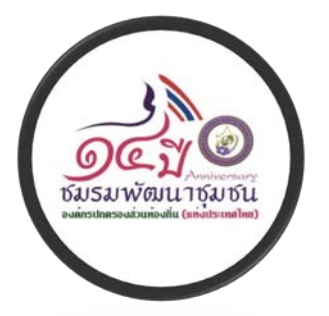

## กดยืนยัน 🗸 ถ้าขึ้น ทำรายการเรียบร้อยแล้ว เป็นอันเสร็จสิ้น

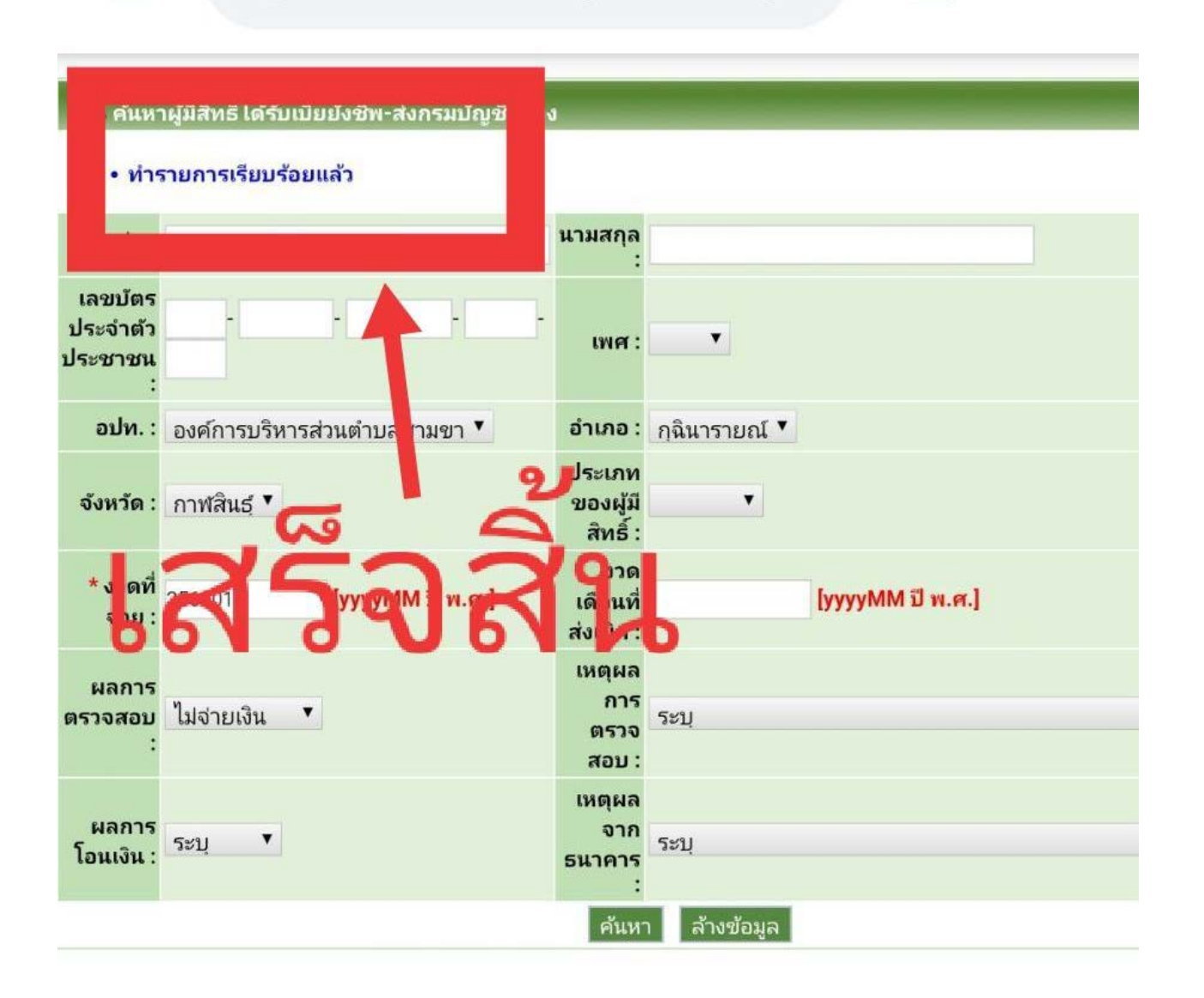

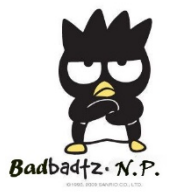

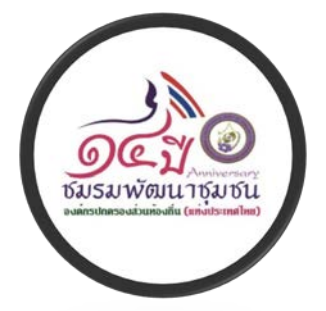

## กลับมาหน้าค้นหา ถ้าทำรายการสำเร็จแล้ว ปุ่ม**√** จะเปลี่ยนจากสีเขียวเป็นสีดำ

| อ่าเภอ  | จังหวัด  | คุณสมบัติ    | สถานะ           | เหตุผล                          | วันที่<br>จ่าย | จำนวน<br>เงิน | ยืนยัน |
|---------|----------|--------------|-----------------|---------------------------------|----------------|---------------|--------|
| บางระกำ | พิษณุโลก | ผู้สูงอายุ   | ใม่จ่าย<br>เงิน | ผู้มีสิทธิเสียชีวิต(ปค.)        |                | 600           | 00     |
| บางระกำ | พิษณุโลก | ผู้สูงรู้อาย | ใม่จ่าย<br>เงิน | ผู่มีสิทธิเสียชีวิต(ปค.)        |                | 1,000         | 00     |
| มางระกำ | พืษณุโลก | ผู้สูงอายุ   | ใม่จ่าย<br>เงิน | ผู้มีสำหริเสียชีวิต(ปค.)        |                | 800           | 00     |
| มางระกำ | พิษณุโลก | ผู้สูงอายุ   | ใม่จ่าย<br>เงิน | เลขที่บัญขีธนาคารใม่ถูก<br>ต้อง |                | 600           | 00     |
| มางระกำ | พิษณุโลก | ผู้สูงอายุ   | ใม่จ่าย<br>เงิน | ผู้มีสิทธิเสียชีวิต(ปค.)        |                | 800           | 00     |

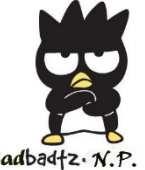

ในกรณีกลุ่มคนที่ เกิดวันที่1 เดือนมกราคม พ.ศ. 2503 และลงทะเบียนภายในกำหนดเวลา ภายในวันที่ 30 กันยายน 2562 และจะมีสิทธิได้รับเงินในเดือนมกราคม 2563 เป็นเดือนแรก มีการแจ้งกลับว่าข้อมูลไม่จ่ายเงิน วิธีการให้ท่านไปกดยืนยันในหน้าข้อมูลส่งกรมบัญชีกลาง 256301 ได้เลย และจะได้รับการตกเบิกในรอบเดือนกุมภาพันธ์ โดยที่ท่านไม่ต้องไปแก้ไข ข้อมูลในหน้าค้นหา

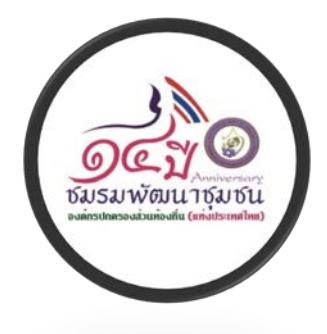

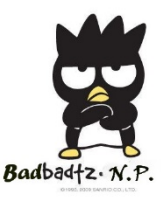

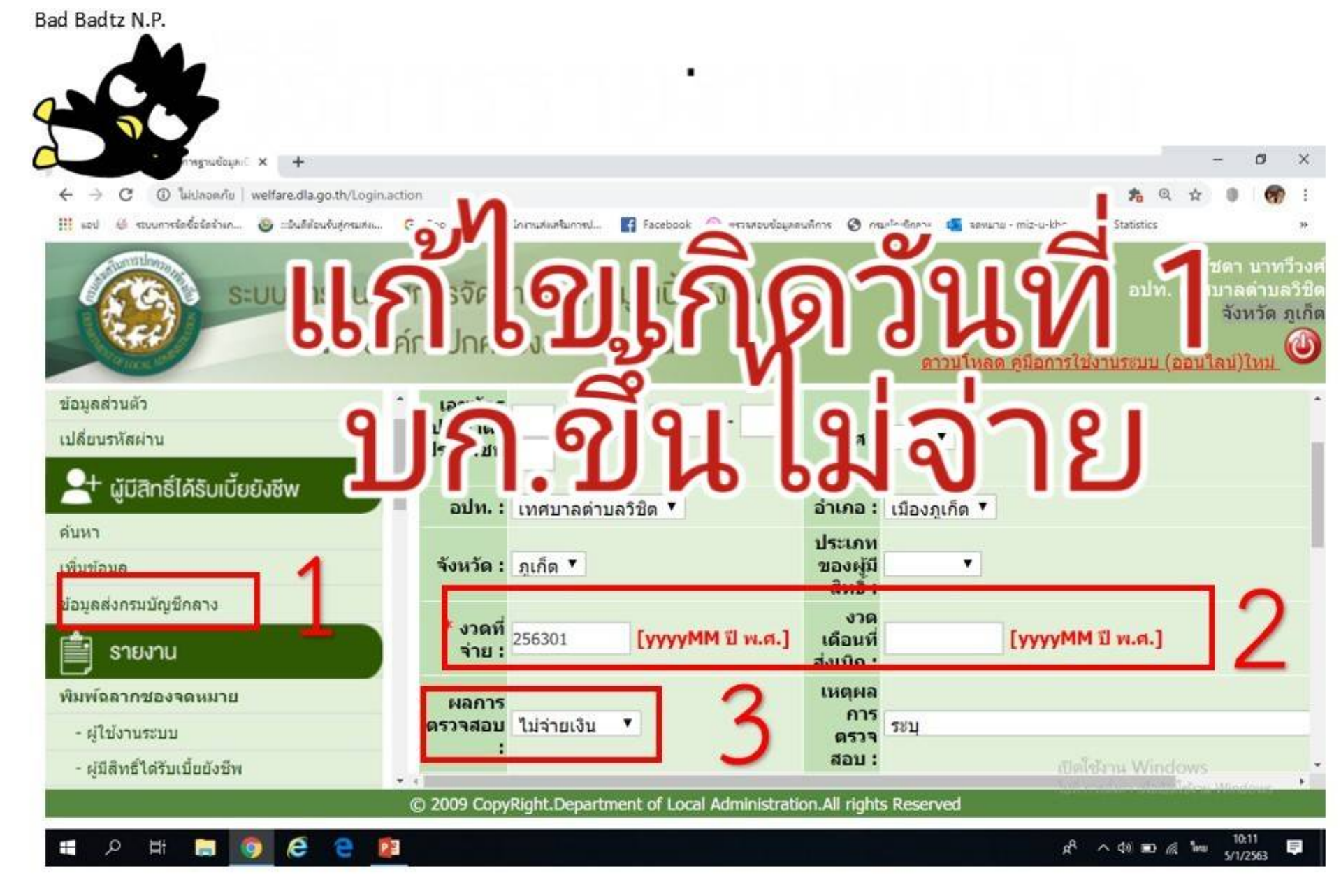

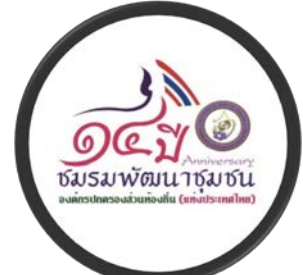

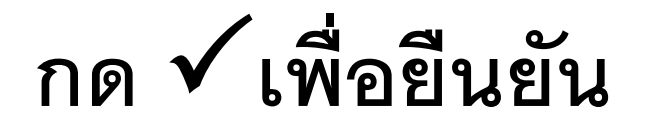

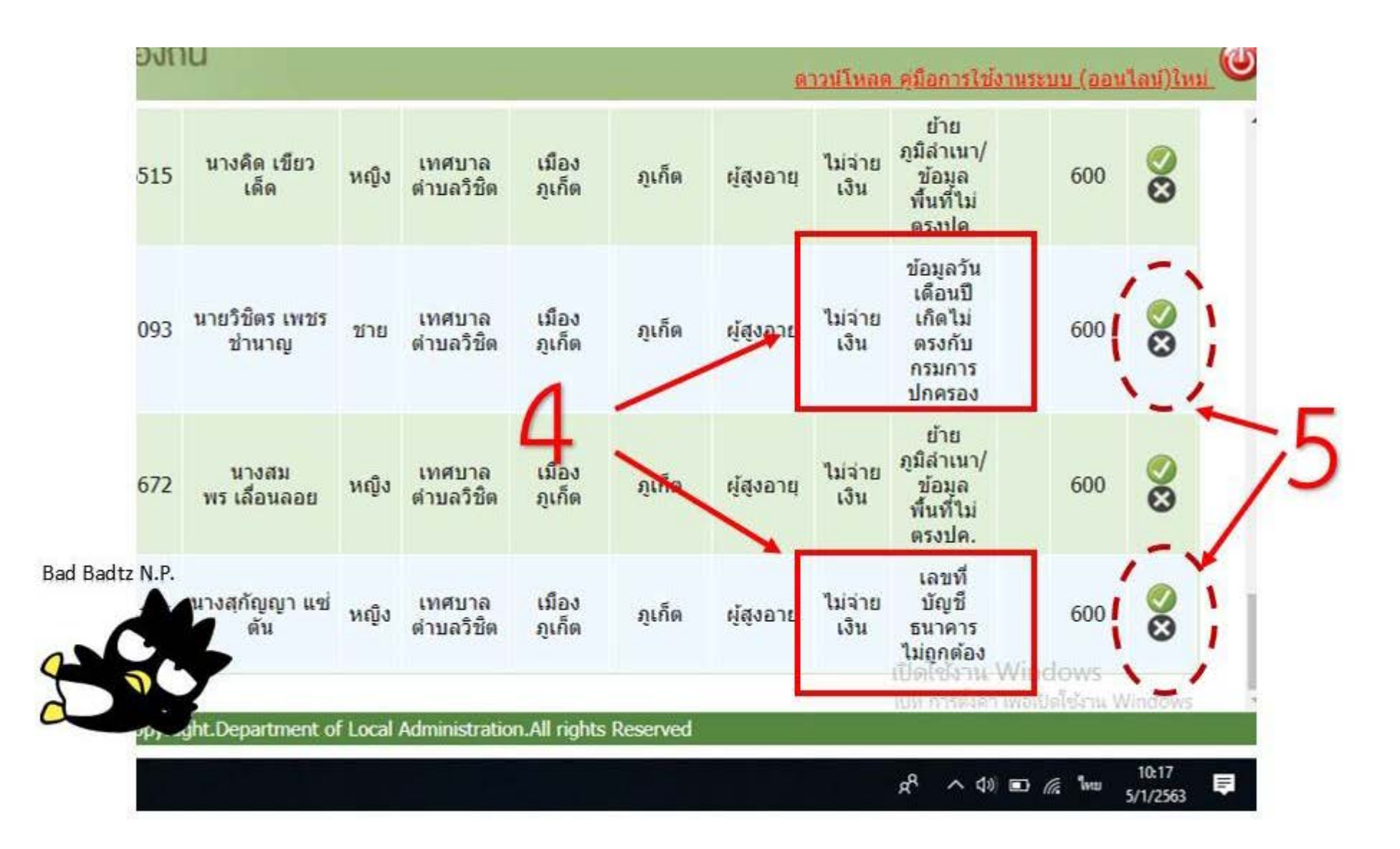

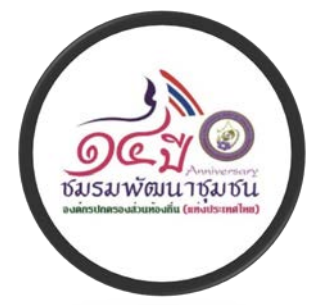

### ขั้นตอนการดำเนินการแก้ไขข้อมูลในระบบสารสนเทศเพื่อการจัดการเบี้ยยังชีพฯ เพื่อส่งข้อมูลให้กรมบัญชีกลาง ใช้ในการตกเบิกเงินเบี้ยยังชีพในเดือนถัดไป กรณีระงับจ่าย

| งององค์กรปกครองส่วนท้องถิน<br><u>ดาวน์โหลด คู่มือการใช้งานระบบ (ออนไลน์)ใหม่</u>                   |              |                            |                            |         |                                       |                |         |            |                      |                        |                    |                    |         |   |
|----------------------------------------------------------------------------------------------------|--------------|----------------------------|----------------------------|---------|---------------------------------------|----------------|---------|------------|----------------------|------------------------|--------------------|--------------------|---------|---|
| ข้อมูลผู้ใช้งานระบบ                                                                                | ลำดับ<br>ที่ | เลขบัตรประจำตัว<br>ประชาชน | ชื่อ - สกุล                | เพศ     | อปท.                                  | อำเภอ          | จังหวัด | คุณสมบัติ  | สถานะ                | เหตุผล                 | วัน<br>ที่<br>จ่าย | จำนวน<br>เงิน      | ยืนยัน  | 4 |
| เปลี่ยนรหัสผ่าน<br>2+ ผู้มีสิทธิ์ได้รับเบี้ยยังชีพ                                                 | 1            |                            | นางวันดี สว่าง<br>เมฆ      | หญิง    | องค์การ<br>บริหารส่วน<br>ตำบล<br>กมลา | กะทู้          | ภูเก็ต  | ผู้สูงอายุ | ระงับ<br>การ<br>จ่าย |                        |                    | 700                |         |   |
| ด้นหา<br>เพิ่มข้อมอ<br>ข้อมูลส่งกรมบัญชีกลาง                                                       | 2            |                            | นายวิชเลิศ ดวงสุ<br>วรรณ์  | ชาย     | องค์การ<br>บริหารส่วน<br>ตำบล<br>กมลา | กะทู้          | ภูเก็ต  | ผู้พิการ   | ระงับ<br>การ<br>จ่าย |                        |                    | <mark>8</mark> 00  |         |   |
| รายงาน<br>พิมพ์ฉลากชองจดหมาย                                                                       | 3            |                            | นางหทัย<br>ภัทร พ่อค้าช้าง | ชาย     | องค์การ<br>บริหารส่วน<br>ตำบล<br>กมลา | กะทู้          | ภูเก็ต  | ผู้สูงอายุ | ระงับ<br>การ<br>จ่าย |                        |                    | 600                |         |   |
| <ul> <li>- ผู้ใช้งานระบบ</li> <li>- ผู้มีสิทธิ์ได้รับเบี้ยยังชีพ</li> <li>ผู้ใช้งานระบบ</li> </ul> | 4            |                            | นายประเสริฐ ดุม<br>ลักษณ์  | ชาย     | องค์การ<br>บริหารส่วน<br>ตำบล<br>กมลา | กะทู้          | ภูเก็ต  | ผู้สูงอายุ | ระงับ<br>การ<br>จ่าย | ใจร้าวมาไ              | Mine               | 700                |         |   |
| สรุปผู้มีสิทธิ์ได้รับเบี้ยยังชีพ<br>•                                                              |              | © 2009 CopyR               | ight.Department of         | Local A | องค์การ<br>dministration              | .All rights Re | eserved |            | ระงับไปเ             | เขง เน<br>1 การตั้งค่า | vv inc<br>เพื่อเปิ | iOws<br>ดใช้ง่าน W | /indows |   |
| 🖬 오 🗄 📄 👩 🔏 🤅                                                                                      |              | L LNC                      |                            |         |                                       |                |         |            | 2 <sup>P</sup>       | <u>へ ())</u>           | ЧШ (/              | 🤅 ใทย              | 12:28   | Ę |

# ไปที่หน้าค้นหา ค้นหาคนที่เราจะยกเลิก การระงับจ่าย กดแก้ไข จากนั้น กดยกเลิกการระงับจ่าย กดบันทึก เป็นอันเสร็จสิ้น

| 000011110 | <br>loobelourio     | ornea                           |                        |                 | <u>ดาว</u> :    | <u> น์โหลด คู่มือการใช้งานระบบ (</u> เ                          |
|-----------|---------------------|---------------------------------|------------------------|-----------------|-----------------|-----------------------------------------------------------------|
|           |                     | คำนำชื่อ: 🕫                     | ะะบุ ▼                 | เส<br>ประช      | งขบัตร<br>ชาชน: |                                                                 |
|           | ผู้รับมอบ<br>อำนาจ: | ชื่อ:                           |                        | นาม             | มสกุล:          |                                                                 |
|           |                     | ความ<br>สัมพันธ์: <sup>โร</sup> | .ลูก์                  | เบอร์ต่         | กิดต่อ:         |                                                                 |
|           | ~ 4 A I             | ธนาคาร: ระ                      | งบุ                    |                 | • สาขา:         |                                                                 |
|           | บญชเงนผาก:          | เลขที่<br>บัญชี:                |                        |                 | ชื่อ<br>บัญชี:  |                                                                 |
|           | 1                   | ระสงค์บริจา                     | ดเบี้ยยังที่พผ้สงอาย : |                 |                 |                                                                 |
|           |                     |                                 | ระงับการจ่ายเงิน :     | 🗆 ผู้สูงอายุ    | 🔲 ผู้พิการ      | 🔲 ผู้ป่วยเอดส์                                                  |
|           |                     |                                 | หมายเหตุ :             |                 |                 | 1                                                               |
|           |                     |                                 |                        | บันทึก เงข้อมูล | 9               | <del>เปิดใช้งาน Window</del><br>ไปที่ การตั้งค่า เพื่อเปิดใช้งา |

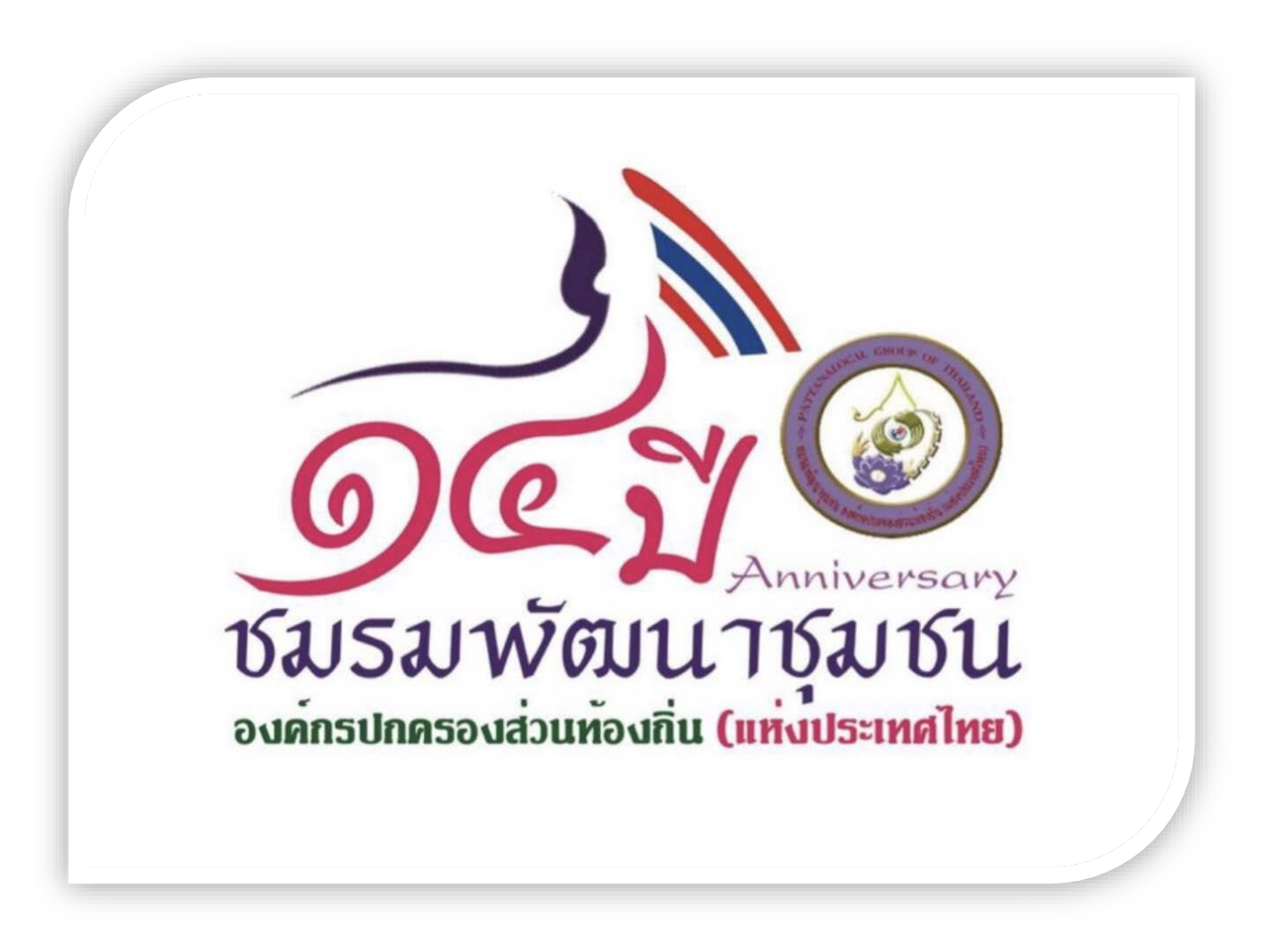

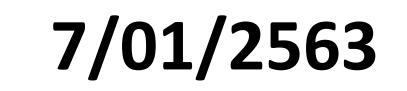